# PASOS PARA CREAR TU CUENTA EN FACTURACIÓN EN LÍNEA

MUNICIPIO DE NOGALES, SONORA:

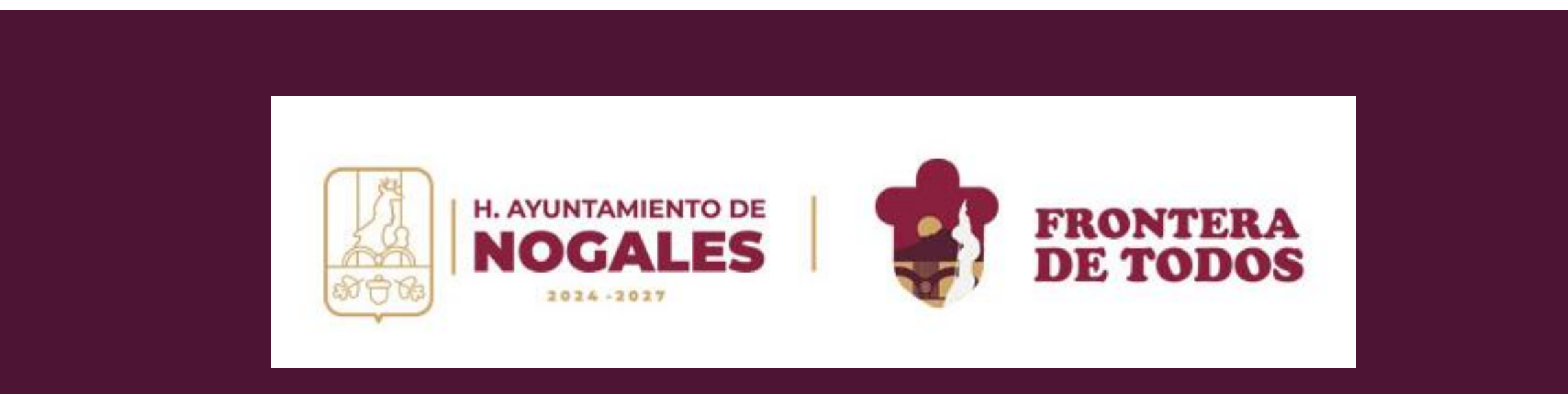

# ACCEDE A LA PÁGINA OFICIAL DE FACTURACIÓN EN LÍNEA

• Ve al sitio web correspondiente del municipio de Nogales, Sonora.

https://facturas.heroicanogales.gob.mx/login

| $\leftrightarrow$ $\rightarrow$ C $\stackrel{\bullet\bullet}{\to}$ facturas.heroicanogales.gob.mx/lo | gin |                      | ☆ 坐 🛎                        |
|----------------------------------------------------------------------------------------------------|-----|----------------------|------------------------------|
|                                                                                                    |     |                      |                              |
|                                                                                                    |     | A B NO               | <b>DGALES</b><br>2024 - 2027 |
|                                                                                                    |     |                      |                              |
|                                                                                                    |     |                      |                              |
|                                                                                                    |     | Correo electrónico * | 2                            |
|                                                                                                    |     | Contraseña *         | ٥                            |
|                                                                                                    |     | INICIAF              | R SESIÓN                     |
|                                                                                                    |     |                      | ¿Olvidaste tu contraseña?    |
|                                                                                                    |     |                      |                              |
|                                                                                                    |     |                      |                              |

#### SELECCIONA "CREAR CUENTA"

En la página de inicio, busca y haz clic en la opción "Crear cuenta"

|                    | INICIAR SESIÓN |  | + CREAR CUENTA |  |
|--------------------|----------------|--|----------------|--|
| Correo electrónico | *              |  |                |  |
| Contraseña *       |                |  |                |  |
| Repetir contraseña | ×              |  |                |  |
|                    |                |  |                |  |

#### INGRESA TUS DATOS DE ACCESO

- Introduce tu correo electrónico.
- Crea una contraseña segura.
- Da Clic en **CREAR CUENTA**

| INICIAR SESIÓN         | + CREAR CUENTA |
|------------------------|----------------|
| - Correo electrónico*  |                |
| Contraseña *           | Ø              |
| - Repetir contraseña * | Ø              |
| CREAR                  | CUENTA         |

### VERIFICA TU CORREO ELECTRÓNICO

- Recibirás un mensaje en la dirección de correo que proporcionaste.
- Abre el correo y haz clic en el enlace de "Confirmar".
- Este enlace te redirigirá automáticamente a una nueva página

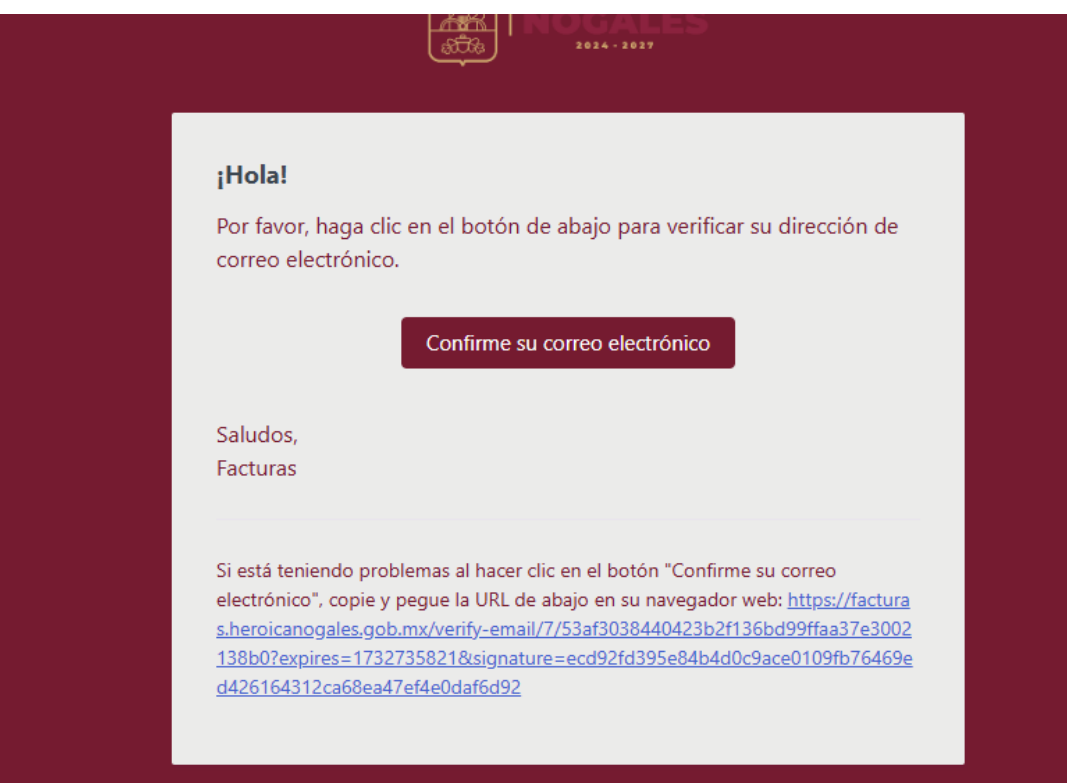

#### LLENA TUS DATOS FISCALES

- En la página redirigida, ingresa los datos fiscales que aparecen en tu **Constancia de Situación Fiscal**.
- Asegúrate de completar todos los campos requeridos; de lo contrario, no podrás avanzar.

| DATOS DE FACTURACIÓN |          |                 |                            |            |               |          |
|----------------------|----------|-----------------|----------------------------|------------|---------------|----------|
|                      |          |                 | 420                        |            |               | 12       |
|                      |          |                 |                            |            |               |          |
| Nombre               | <u>/</u> | Teléfono        | E.                         | RFC        |               | E        |
| Razón Social         | ٥        | Regimen fiscal  | ~                          | Uso CDFI   |               | -        |
| Calle                |          | Número Exterior | # Número                   | Interior # | Código Postal | #        |
| Colonia              | E        | Localidad       | ٥                          | Referencia |               | E        |
| Municipio            | ٥        | Estado          | <b>i</b>                   | País       |               | <b>f</b> |
|                      |          |                 | <u>eptar acuerdo de pr</u> | ivacidad   | GUARDAR       |          |

#### ACEPTA EL ACUERDO DE PRIVACIDAD

- Marca la casilla correspondiente al **Acuerdo de Privacidad** para aceptar los términos.
- Presiona **GUARDAR**

| Nogales | Sor | bnora              |              | – País –<br>Mexico |         | Ĥ |
|---------|-----|--------------------|--------------|--------------------|---------|---|
|         |     | Aceptar acuerdo de | <u>priva</u> | acidad             | GUARDAR |   |

 Una vez completados todos los pasos, serás dirigido a tu cuenta, donde podrás comenzar a utilizar el sistema de facturación en línea.

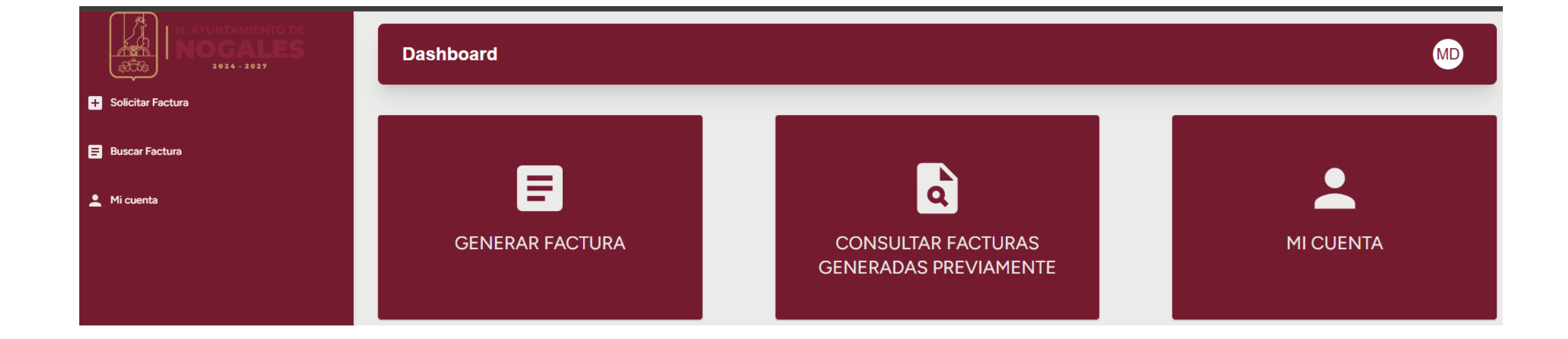

# INICIA SESIÓN EN TU CUENTA

- Ve a la página oficial de facturación en línea del municipio de Nogales, Sonora.
- Haz clic en "Iniciar sesión".
- Ingresa el correo electrónico y la contraseña que creaste previamente.

|                      | + CREAR CUENTA |
|----------------------|----------------|
| Correo electrónico * |                |
| Contraseña *         |                |
|                      |                |

#### SELECCIONA "GENERAR FACTURA"

• En el menú principal, elige la opción "Generar factura".

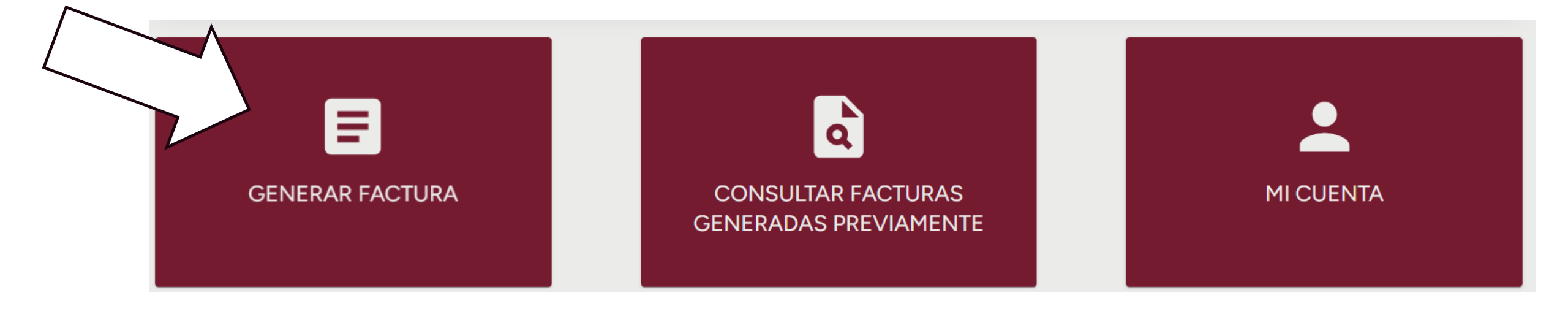

#### PREPARATU RECIBO OFICIAL DE TESORERÍA

- Ten a la mano tu recibo oficial, ya que necesitarás los siguientes datos:
- Número de pago: Lo encontrarás en la parte superior derecha de tu recibo y el total al final de tu recibo.

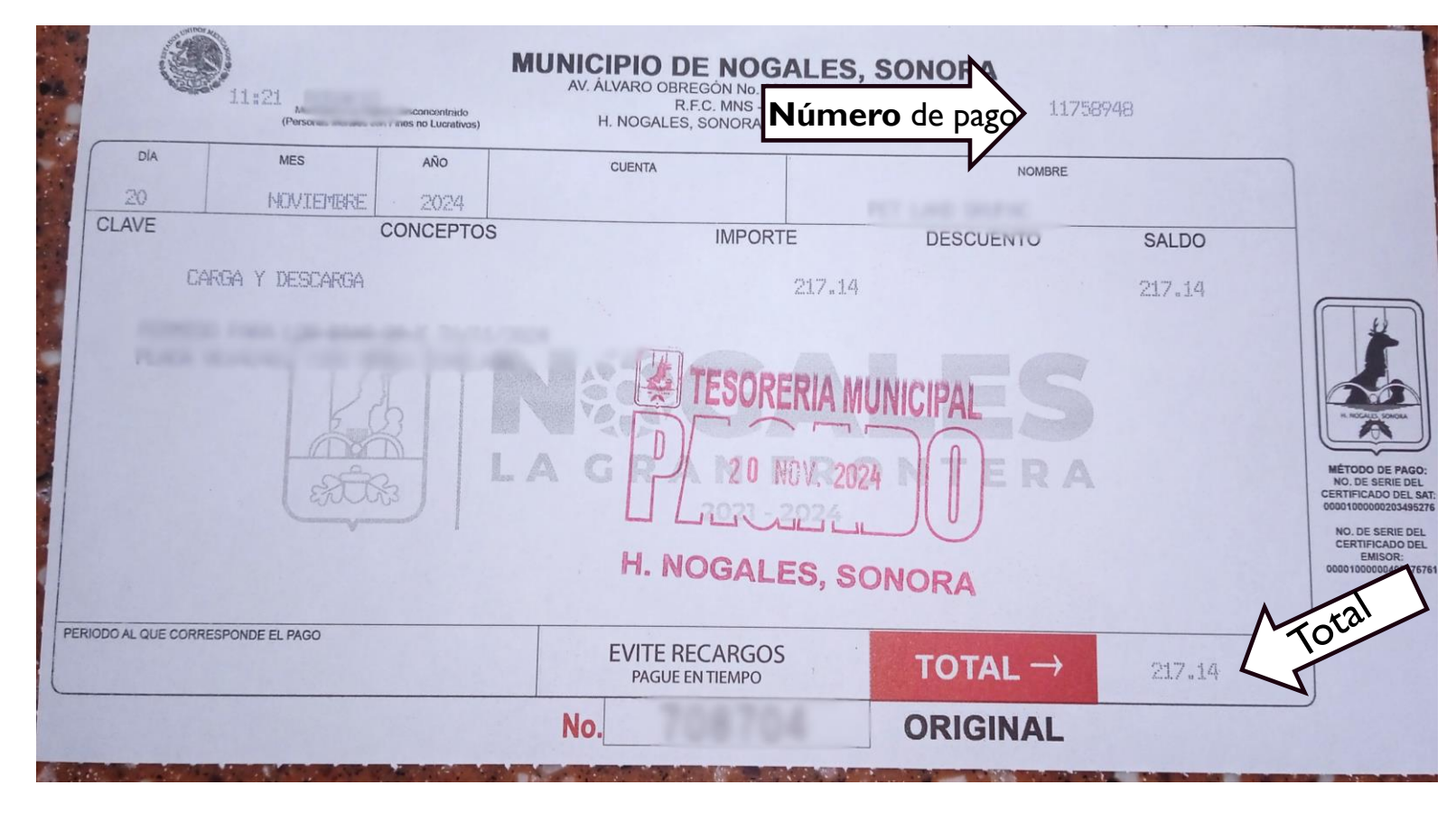

#### INGRESA LOS DATOS REQUERIDOS

- Coloca el número de pago y el total pagado en los campos correspondientes.
- Asegúrate de que los datos coincidan exactamente con los del recibo; de lo contrario, no podrás avanzar.

| E              | Búsqueda de número de pago |         |
|----------------|----------------------------|---------|
| Número de pago | 217.14                     | \$<br>Q |

# CONFIRMA LA INFORMACIÓN DEL PAGO

- Una vez ingresados los datos, el sistema desplegará la siguiente información :
- Número de pago
- Nombre de la empresa o contribuyente
- Fecha de pago y Total Pagado
- Da Clic en Siguiente

| Conceptos para facturar |               |                         |              |                     |
|-------------------------|---------------|-------------------------|--------------|---------------------|
| Número de Pago          | Contribuyente | Fecha de Pago           | Total Pagado | Acciones            |
| 11758948                | MNS           | 2024-11-26 11:43:19.860 | \$217.14 MXN | <ul><li>I</li></ul> |
| Monto total pagado      |               |                         | \$217.14 MXN |                     |
|                         |               |                         | N            |                     |
|                         |               |                         |              | SIGUIENTE           |

#### VERIFICA QUE LOS DATOS SEAN CORRECTOS.

- Si es necesario actualizar información de facturación, realiza las modificaciones antes de continuar.
- Da Clic en Siguiente

| MNS100916IL9        | 6311625090 | 114                                                 | MUNICIPIO DE NOGALES SON |
|---------------------|------------|-----------------------------------------------------|--------------------------|
| Ragiman Fiscal      |            |                                                     |                          |
| 603                 | B          | G03                                                 | B                        |
| Calle               |            | Número Exterior ——————————————————————————————————— |                          |
| Ave. Alvaro Obregón | 1:4        | 339                                                 | #                        |
| Número Interior     |            | Colonia                                             |                          |
| 339                 | #          | Fundo Legal                                         | 8                        |
| Localidad           |            | Referencia                                          |                          |
| Heroica Nogales     | Ξ          | Fundo legal                                         | E                        |
| Código Postal       |            | Municipio                                           |                          |
| 84030               | #          | Nogales                                             | E                        |
| Estado              |            | C País                                              |                          |
| Sonora              | ilia       | Mexico                                              | ilia -                   |
|                     |            |                                                     |                          |

#### **REVISAY SOLICITATU FACTURA**

- Revisa todos los datos ingresados..
- Da Clic en Siguiente

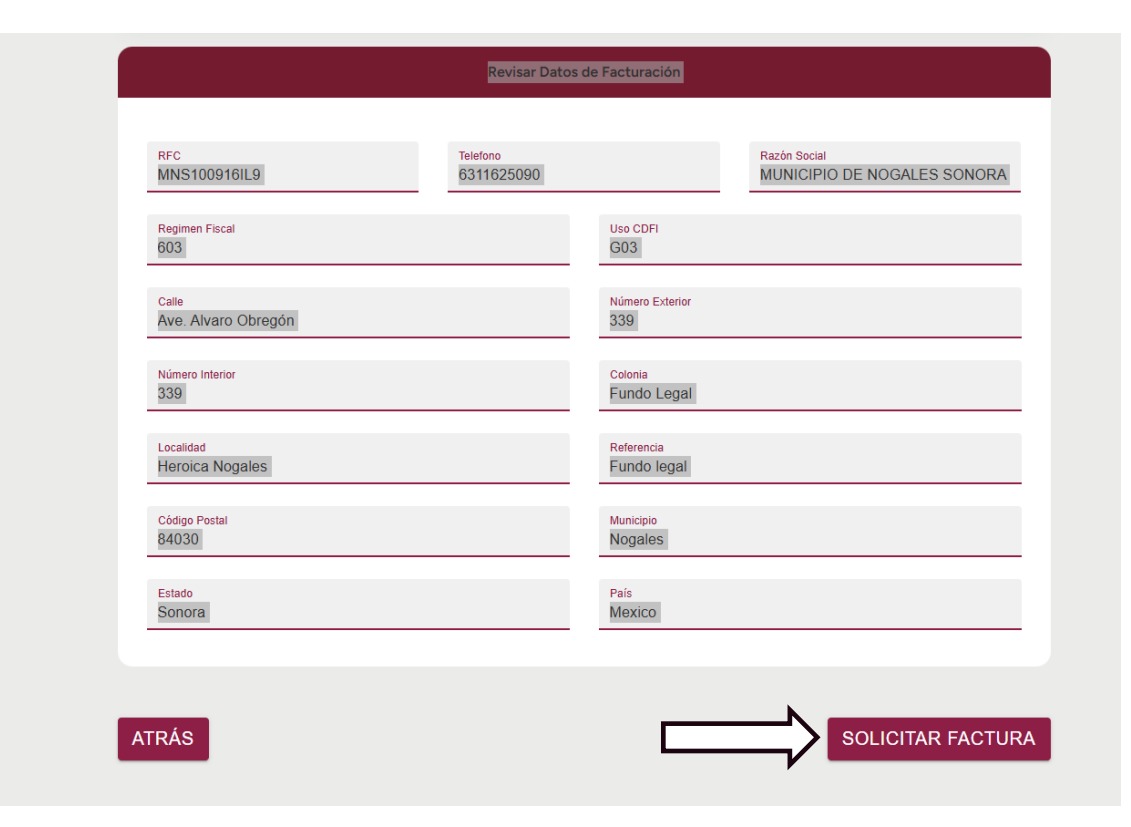

#### DESCARGATU FACTURA

- Una vez generada automáticamente, aparecerá un símbolo de descarga en la pantalla.
- Haz clic en el símbolo para descargar tu factura en formato PDF.

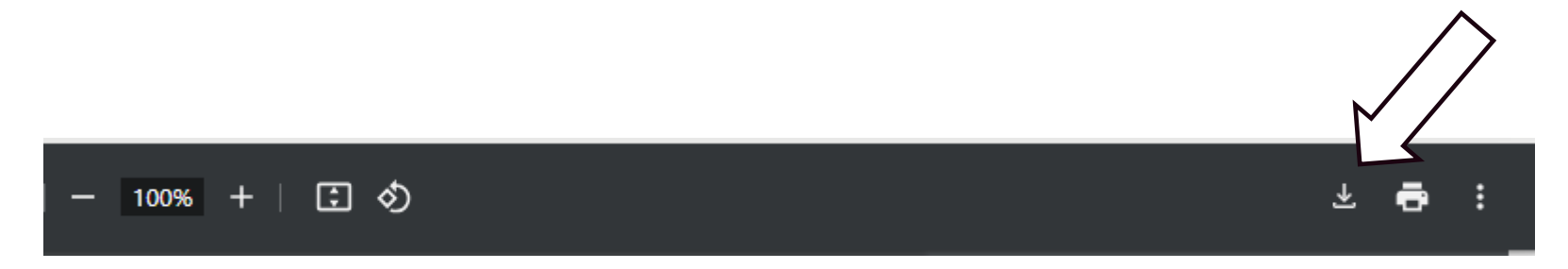

#### DESCARGA EL ARCHIVO XML

- En el menú principal, elige la opción "Buscar factura".
- Aparecerán las facturas que has solicitado previamente. Localiza la factura que deseas descargar.
- Haz clic en el **icono de XML** junto a la factura seleccionada.
- El archivo XML se descargará automáticamente a tu dispositivo.

| + Solicitar Factura | Facturas Solicitadas Anteriormente                                                                                                    |                                                                                                    |
|---------------------|----------------------------------------------------------------------------------------------------|----------------------------------------------------------------------------------------------------|
| Buscar Factura      | Número de factura<br>971DF74A-60CE-4BAE-B043-7E35CDC5B5FA                                                                                                    | Número de factura<br>5FF9DD12-AAE5-4755-861C-859A547A5B08                                                                                 |
| Mi cuenta           | Total del pago:<br>173.71<br>Fecha de generación de factura:<br>13 de diciembre de 2024<br>Image: Constraint of the second second | Total del pago:<br>325.71<br>Fecha de generación de factura:<br>26 de noviembre de 2024<br>$\overrightarrow{VM}$<br>$\overrightarrow{VD}$ |

#### CANCELACIONES

- Ten a la mano el número de la factura. Indicado con un circulo rojo en la imagen.
- Localiza el archivo XML de la factura correspondiente.
- Redacta un correo electrónico con titulo "Solicitud de cancelación de factura [Número de Factura]".
- Adjunta ambos documentos
- Envía el mensaje a: <u>facturas.nogales@heroicanogales.gob.mx</u>
- Se procesará la solicitud y se enviará una respuesta confirmando la cancelación de la factura.

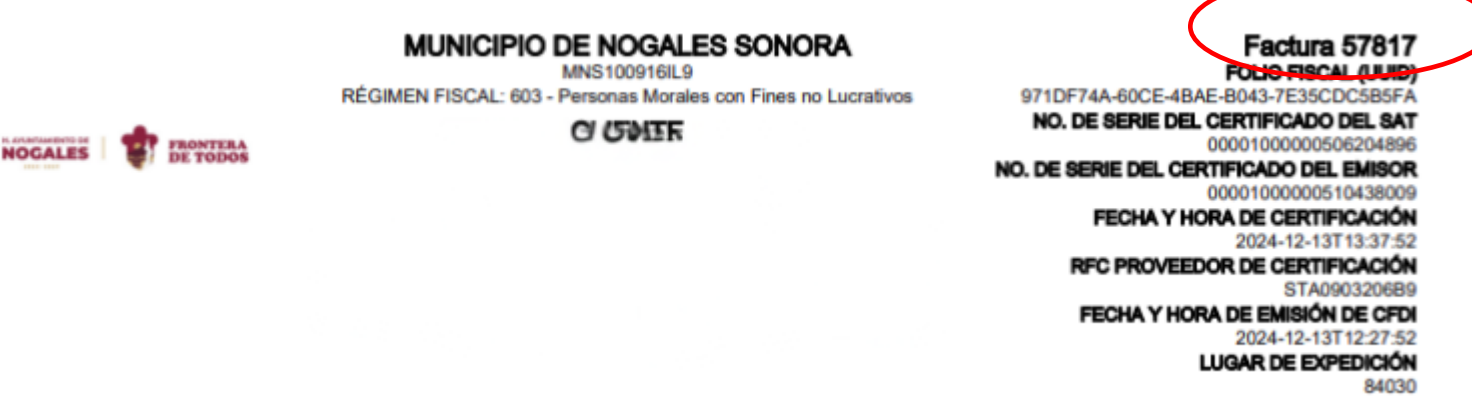